臺南市家庭教育中心 106 年度深耕學校家庭教育學生主題創作徵選活動

#### 線上報名操作步驟

步驟1:報名網址:https://apply.tn.edu.tw,點選「臺南市教育局 OpenID

登入」

| 臺南市國民中小<br>校 豆<br>回首頁 | ● 動報名平台 ● 動報名平台 ● 創題:無法登入 》報名主頁 》過期競赛                                                                                                    |                                                                                                    |
|-----------------------|----------------------------------------------------------------------------------------------------|----------------------------------------------------------------------------------------------------|
| *                     | 臺南市教育局 OpenID 登入                                                                                                    | 常見問題                                                                                                    |
|                       | <ul> <li>臺南市家庭教育中心106年度深耕</li> <li>學校家庭教育學生主題創作徵選活動</li> <li>② 2017-09-04 08:00:00 至 2017-09-15</li> <li>16:00:00</li> <li>1. 報名資訊</li> <li>聯絡人:臺南市安定區安定甌小總務處/張智傑主任</li> <li>聯絡電話: (00)5922024 輯 840</li> <li>網路電話: 274040</li> </ul> | <ol> <li>我無法使用台南市<br/>OPENID登入?</li> <li>請人事到臺南市教育局認證系統重設「教網郵箱密碼」</li> <li>利用該組密碼,登入<br/>臺南市教育局電子郵件信箱,登入後修改成個人密碼,記得登出再登入一次。</li> </ol> |
|                       | <ul> <li>Email:alger@tn.edu.tw</li> <li>2. 送件時間:106年9月4日(一)上午八點至15日(五)下午四點送 (寄)還:</li> <li>國小組:下營國小(735臺南市下營區中山路二段72號)</li> <li>國中組: 稿西國中(715臺南市稿西區中興路107號)</li> </ul>                                                                | <ol> <li>2. 教育局電子邮件信箱原則<br/>含英文字母、數字及特殊符號,但請勿使用包<br/>含+,&amp;,%,空白。</li> </ol>                                                         |
|                       | 3. 賽施計畫                                                                                                    |                                                                                                    |

## 步驟2:輸入「南市信箱」及「南市信箱密碼」

常見問題

※我無法使用台南市 OPENID 登入?

請人事到臺南市教育局認證系統重設「教網郵箱密碼」利用該組密碼,登入臺南市教育局電子郵件信箱,登入後修改成個人密碼,記得登出再登入一次。

#### ※教育局電子郵件信箱原則

含英文字母、數字及特殊符號,但請勿使用包含+,&,%,空白。

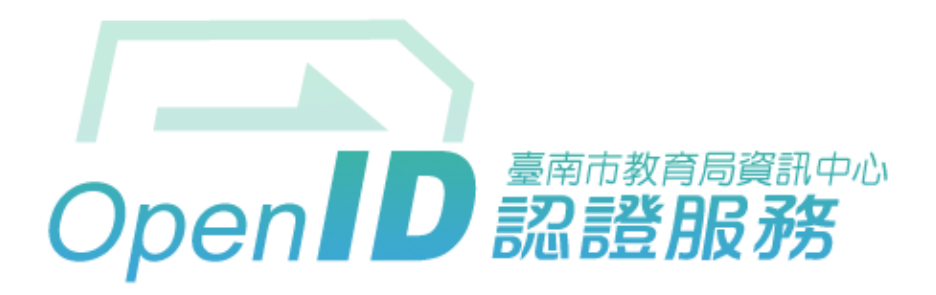

#### 您即將登入:詳細訊息: 🗸

|          | alger | @tn.edu.tw |
|----------|-------|------------|
| <b>e</b> | ••••• |            |
| □ 保持登    | 入狀態   |            |

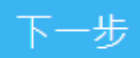

步驟3:確認資料沒錯再登入

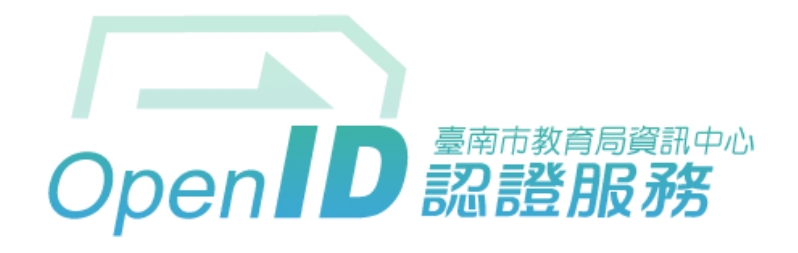

您好,您即將登入: https://apply.tn.edu.tw/

需回傳給該網站的資料:

| Email * | alger@tn.edu.tw |
|---------|-----------------|
| 全名*     | 張智傑             |

是否確定登入?

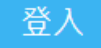

#### 步驟4:點選「立即報名」

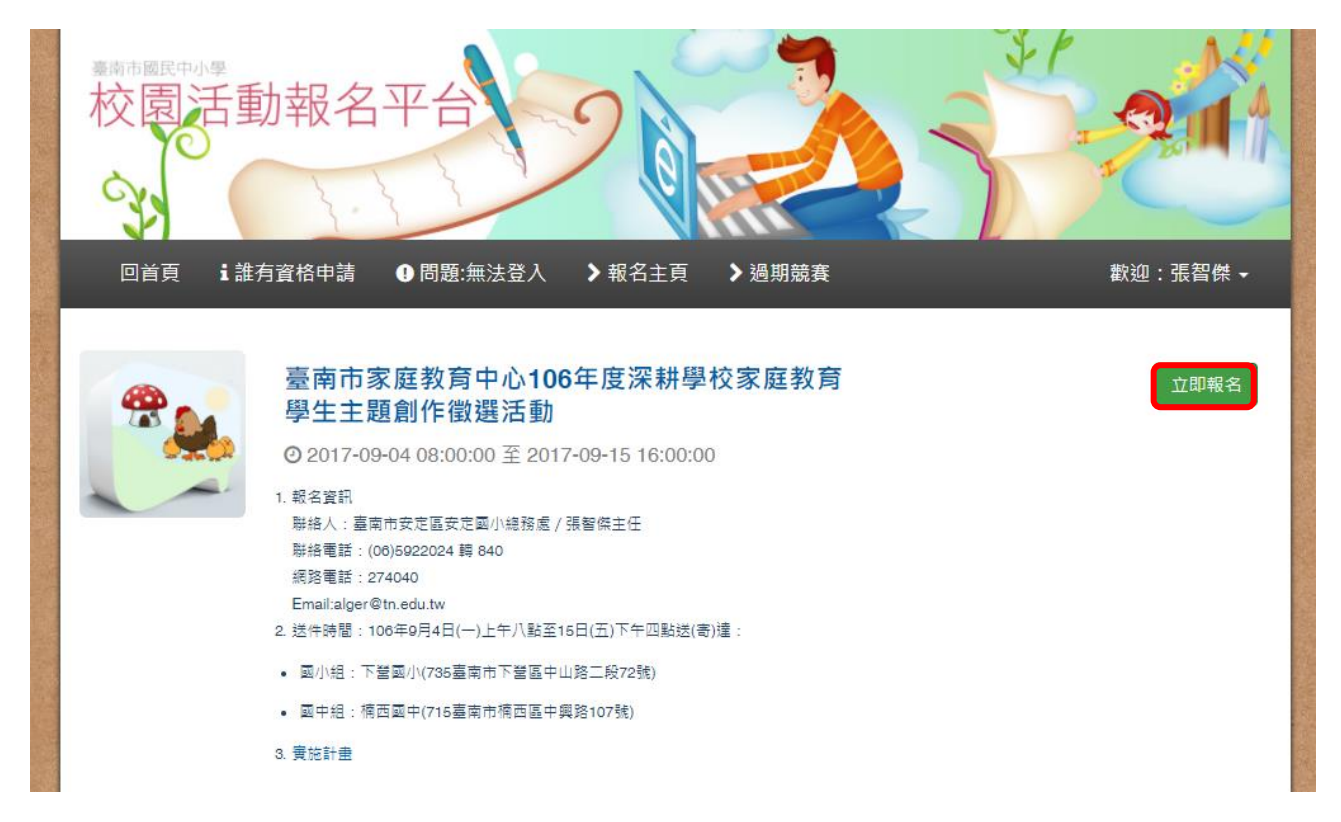

### 步驟5:首先點選「編輯學校基本資料」

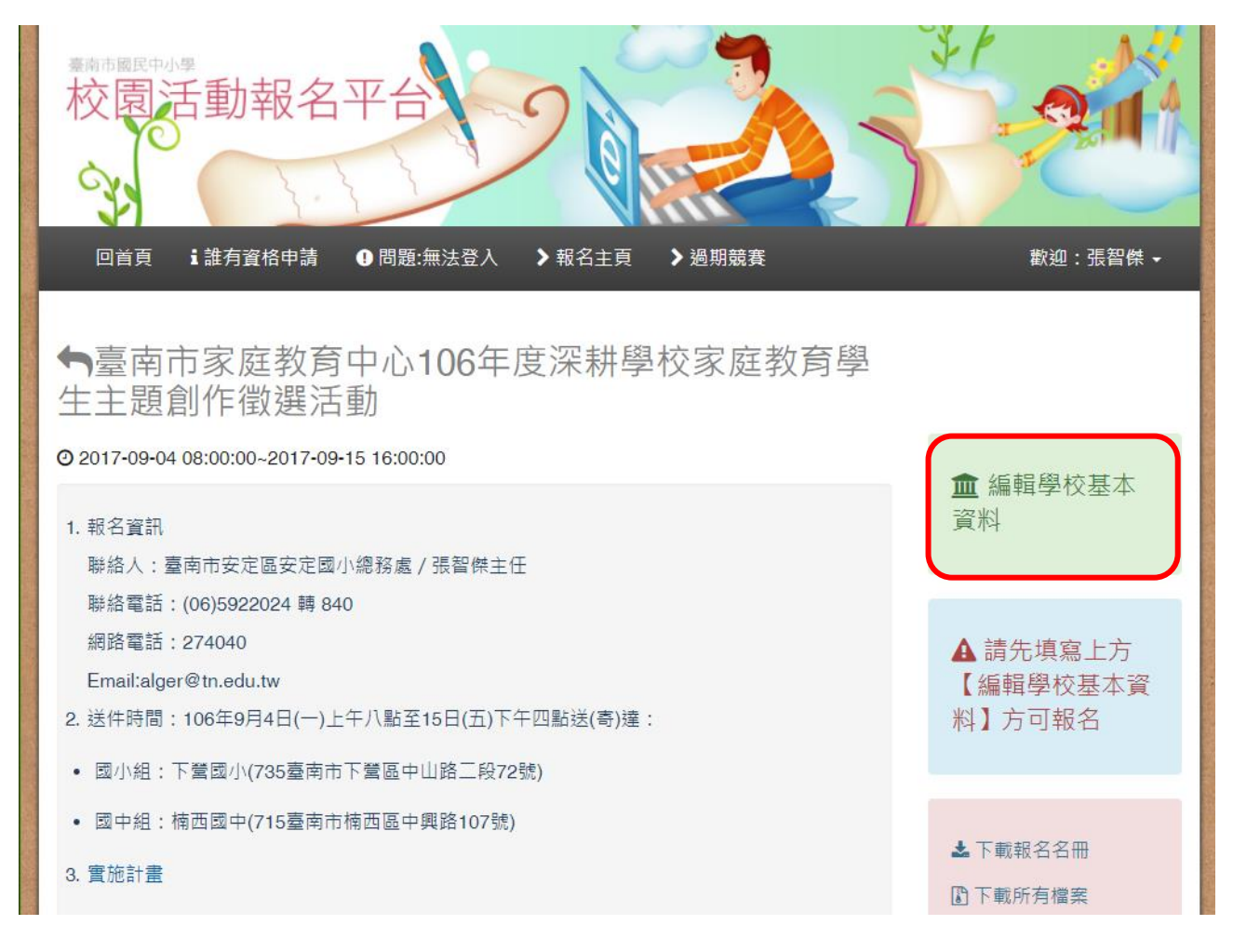

## 步驟 6:填入全校班級數,並儲存

| 豪商市園民中小學校園活動 | 報名平台                                 |
|--------------|--------------------------------------|
| 回首頁 : 誰有了    | 資格申請   ❶ 問題:無法登入                     |
| 比賽名稱         | 臺南市家庭教育中心106年度深耕學校家庭教育學生主題創作<br>徵選活動 |
| 校名           | 安定國小                                 |
| 聯絡人電話        | (06)5922024                          |
| 全校班級數        | 17 (請正確填寫全校班級數,以免影響報名權益)             |
|              | 儲存                                   |

# 步驟7:點選「回本項報名頁」進行報名

| 豪商市國民中が | 活動報名    | 平台          | 9     |       | 3 |        |        |
|---------|---------|-------------|-------|-------|---|--------|--------|
| 回首頁     | i誰有資格申請 | 1 問題:無法登入   | ▶報名主頁 | ▶過期競賽 |   | 歡迎:    | :張智傑 ◄ |
|         |         |             |       |       |   |        |        |
|         |         |             | 安定國   | 1     |   |        |        |
|         | 聯絡人帳號   | 張智傑         |       |       |   |        |        |
|         | 聯絡人電話   | (06)5922024 |       |       |   |        |        |
|         | 全校班級數   | 17          |       |       |   |        |        |
|         | 所屬分部    | 國小          |       |       |   |        |        |
|         |         |             |       |       | Į | 真寫報名資料 | 国本項報名頁 |

## 步驟8:點選要報名的項目進行報名

| ▲ 市國民中小學<br>校園活動報名平台 ● 首員 i 誰有資格申請 ①問題:無法登入 〉報名主頁 〉過期競賽                                                                                                    | 御迎:張智傑 -                                                                                                    |
|----------------------------------------------------------------------------------------------------|----------------------------------------------------------------------------------------------------|
| ➡臺南市家庭教育中心106年度深耕學校家庭教育學<br>生主題創作徵選活動                                                                                                    |                                                                                                    |
| <ul> <li>② 2017-09-04 08:00:00~2017-09-15 16:00:00</li> <li>1. 報名資訊 <ul> <li>聯絡人:臺南市安定區安定國小總務處/張智傑主任</li> <li>聯絡電話: (06)5922024 轉 840</li> <li>網路電話: 274040</li> <li>Email:lager@tn.edu.tw</li> </ul> </li> <li>2. 送件時間: 106年9月4日(一)上午八點至15日(五)下午四點送(寄)達: <ul> <li>國小組:下營國小(735臺南市下營區中山路二段72號)</li> <li>國中組:楠西國中(715臺南市楠西區中興路107號)</li> </ul> </li> <li>3. 實施計畫</li> </ul> | <ul> <li>▲ 編輯學校基本<br/>資料</li> <li>◆ 報名「國小12</li> <li>年級繪畫」</li> <li>◆ 報名「國小34</li> <li>年級繪畫」</li> <li>◆ 報名「國小56</li> <li>年級繪畫」</li> <li>◆ 報名「國小34</li> <li>年級小書繪本」</li> <li>◆ 報名「國小56</li> </ul> |

# 步驟 9:點選「新增一組報名資料」填寫資料

| 臺南市國民中小學校園活動報名平台                     |          |
|--------------------------------------|----------|
| 回首頁 🖬 誰有資格申請 🛛 問題:無法登入 🔷 報名主頁 🔷 過期競賽 | 歡迎:張智傑 ◄ |
| 你可報名:1~10隊,每隊人數:1~1人<br>指導老師上限:1人    |          |
| ➡ 國小12年級繪畫:家人關係相關主題                  |          |
| 新增一組報名資料                             |          |

# 步驟10:填寫報名資料,儲存。(注意報名後只能用修改方式更改,無法直接

刪除重報)

| 臺南市國民中小學<br>校園活動<br>回首頁 主誰有資   | 報名平-<br><sup>格申請</sup> 9間 | 第43章 100 mm   | <ul> <li>↓ 過期競賽</li> </ul> | 旅迎:張智傑・                         |
|--------------------------------|---------------------------|---------------|----------------------------|---------------------------------|
| 你可報名:1~10隊,每<br>指導老師上限:1人      | 隊人數:1~1人                  |               |                            |                                 |
| <ul> <li>◆ 您現在正在報名的</li> </ul> | 組別:國小12年級                 | 繪畫:家人關係相關主題   |                            |                                 |
| 題目                             | 家                         |               |                            |                                 |
| 就讀年級                           | 學生姓名                      |               | 英文名                        |                                 |
| 1 •                            | 張大頭                       |               | CNANG,TA-TOU 翻譯            | 工具                              |
| 指導老師姓名                         |                           | 英文名           |                            | 編制                              |
| 張智傑                            |                           | CHANG,CHIH-CH | 翻譯工具                       | 編制內正式教師<br>聘期3個月以上之代理教師<br>代課教師 |
|                                |                           | Ę             | 香存                         |                                 |

步驟11:全校報名後,下載以下3個PDF 檔「報名清冊」、「指導老師清冊」、

「個別報名資料」。

| 臺南市國民中小學<br>校園活動<br>回首頁 i誰有資                       | 报名平台 格申請 ④問題:無法登入 〉報名  | <ul> <li>         ・ 通期競賽     </li> </ul> | 前迎:張智傑 - |
|----------------------------------------------------|------------------------|------------------------------------------|----------|
| 你可報名:1~10隊,每<br>指導老師上限:1人                          | 隊人數:1~1人               |                                          |          |
| <ul> <li>■ 國小12年級繪畫:家</li> <li>■ 下載報名清冊</li> </ul> | 《人關係相關主題<br>➡ 下載指導老師清冊 | ➡下載個別報名資料                                | 新増一組報名資料 |
| 國小12年級繪畫                                           |                        |                                          |          |
| 就讀年級                                               | 學生姓名                   | 英文名                                      |          |
| 1                                                  | 張大頭                    | CNANG, TA-TOU                            |          |
| 指導老師姓名                                             | 英文                     | 名                                        | 編制       |
| 張智傑                                                | CHAN                   | IG,CHIH-CHIEH                            | 編制內正式教師  |
|                                                    |                        |                                          | 編輯       |

## 步驟 12: 下載列印「報名清冊」、「指導老師清冊」給相關人員核章

#### 「臺南市家庭教育中心106年度深耕學校家庭教育學生主題創作徵選活動」報名表

| 組別/題目              |                        | 學生1 |  |
|--------------------|------------------------|-----|--|
| 國小12年級繪畫:<br>家     | 1年級<br>張大頭CNANG,TA-TOU |     |  |
| 學校名稱:安定國小          | 承辦人姓名:張智傑              |     |  |
| EMAIL:alger@tn.edu | .tw 班級數:17班            |     |  |
| 核章: 承辦人:           | 主任:                    | 校長: |  |

列印日期:2017-09-04 10:28:02

「臺南市家庭教育中心106年度深耕學校家庭教育學生主題創作徵選活動」指導老師

| 組別/題目              | 指導老師1                          |     |                          |  |
|--------------------|--------------------------------|-----|--------------------------|--|
| 國小12年級繪畫:<br>家     | 張智傑CHANG,CHIH-CHIEH<br>編制內正式教師 |     |                          |  |
| 學校名稱:安定國小          | 承辦人姓名:張智傑                      |     |                          |  |
| EMAIL:alger@tn.edu | .tw 斑級數:17斑                    |     |                          |  |
| 核章: 承辦人:           | 主任:                            | 校長: |                          |  |
|                    |                                |     | 列印日期:2017-09-04 10:52:33 |  |

## 步驟13:下載列印「個別報名資料」給作者簽名,並黏貼於作品後方。(無法

#### 黏貼請固定於作品上)

臺南市家庭教育中心106年度深耕學校家庭教育學生主題創作徵選活動個別報名表

| 45 | D.44   | 07   | - |
|----|--------|------|---|
|    | 516    | ·× / |   |
|    | -20-01 |      | - |
|    |        |      |   |

| 參加組別    |   | 國小12年級繪畫                                                                                                    |     | 學校      | 安定國小 |  |
|---------|---|----------------------------------------------------------------------------------------------------|-----|---------|------|--|
| 題目      | 家 |                                                                                                    |     |         |      |  |
| 學生資料    |   |                                                                                                    |     |         |      |  |
| 姓名      |   | 英文名                                                                                                    | 英文名 |         | 年級   |  |
| 張大頭     |   | CNANG,TA-TOU                                                                                                    |     |         | 1年級  |  |
| 指導老師資料  |   |                                                                                                    |     |         |      |  |
| 姓名      |   | 英文名                                                                                                    |     | 編制      |      |  |
| 張智傑     |   | CHANG,CHIH-CHIEH                                                                                                    |     | 編制內正式教師 |      |  |
| 版權授權同意書 |   | 本作品確係本作品之參賽作者所創作,未違反智慧財產之相關問題;若有抄襲<br>或不實,願自行負擔一切責任,並取消得獎資格,繳回所有獎勵。本作品之參<br>賽作者同意將得獎作品無論是影音、影像、著作及肖像權讓予主辦單位無償使<br>用,並擁有公開展示及印製之權益。 |     |         |      |  |
| 所有作者簽名欄 |   |                                                                                                    |     |         |      |  |

中華民國 106 年 月 日